# **OptiLink**<sup>TM</sup>

# INSTALLATIONSANLEITUNG

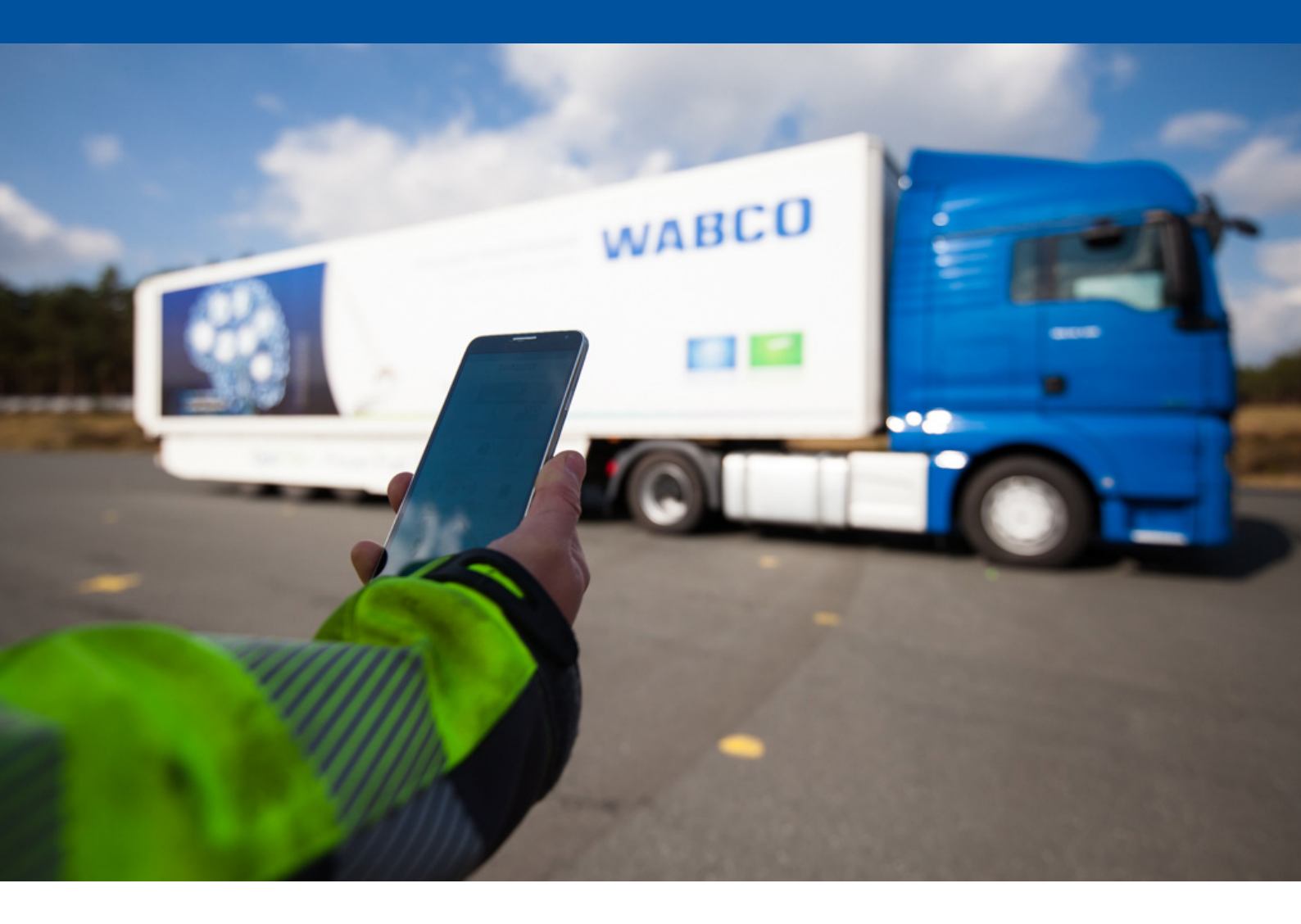

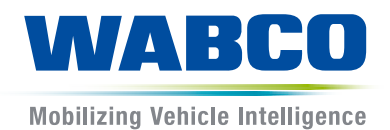

**Original-Dokument:** Die deutsche Ausführung ist das Original-Dokument.

Übersetzung des Original-Dokumentes: Alle nicht deutschen Sprachausgaben sind Übersetzungen des Original-Dokumentes.

Ausgabe 3, Version 2 (11.2019) Dokumentennr.: 815 020 226 3 (de)

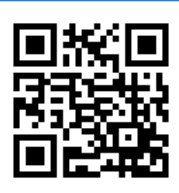

Die aktuelle Ausgabe finden Sie unter: <u>http://www.wabco.info/i/1305</u>

### Inhaltsverzeichnis

| 1  | Abkü                 | irzunger  | n                                       | 4  |  |  |
|----|----------------------|-----------|-----------------------------------------|----|--|--|
| 2  | Verw                 | endete \$ | Symbolik                                | 5  |  |  |
| 3  | Sich                 | erheitshi | inweise                                 | 6  |  |  |
| 4  | Infor                | matione   | en zum Dokument                         | 7  |  |  |
|    | 4.1                  | Zielgru   | uppe des Dokuments                      | 7  |  |  |
| 5  | Zuge                 | lassene   | e Regionen                              | 8  |  |  |
| 6  | Funk                 | tionsbe   | schreibung                              | 9  |  |  |
| 7  | Insta                | llation   |                                         |    |  |  |
|    | 7.1                  | Sicherl   | heitshinweise                           |    |  |  |
|    | 7.2 Technische Daten |           |                                         |    |  |  |
|    | 7.3 Installation     |           |                                         |    |  |  |
|    | 7.4                  | Elektris  | Elektrische Anschlüsse                  |    |  |  |
|    |                      | 7.4.1     | Sicherheitshinweise                     |    |  |  |
|    | 7.5                  | Verkab    | pelungsmöglichkeiten                    | 17 |  |  |
| 8  | Inbet                | riebnah   | ime                                     |    |  |  |
|    | 8.1                  | Diagno    | ose Hardware                            |    |  |  |
|    | 8.2                  | Diagno    | ose Software                            | 21 |  |  |
|    |                      | 8.2.1     | Bestellung und Download                 |    |  |  |
|    |                      | 8.2.2     | Training                                |    |  |  |
|    |                      | 8.2.3     | Parametrierung                          |    |  |  |
|    |                      | 8.2.4     | Ausdruck der OptiLink Konfiguration     |    |  |  |
|    | 8.3                  | Applika   | ations-Software                         | 23 |  |  |
|    | 8.4                  | Überpr    | rüfung der erfolgreichen Inbetriebnahme |    |  |  |
| 9  | Prob                 | leme un   | nd Abhilfemaßnahmen                     |    |  |  |
| 10 | WAB                  | CO Nied   | derlassungen                            | 25 |  |  |

# 1 Abkürzungen

| Abkürzung | Bedeutung                                                                                        |
|-----------|--------------------------------------------------------------------------------------------------|
| ECAS      | (engl. Electronically Controlled Air Suspension); elektronisch geregelte<br>Luftfederung         |
| ECU       | (engl. Electronic Control Unit); elektronisches Steuergerät                                      |
| eTASC     | (engl. electronic Trailer Air Suspension Control); Drehschieberventil mit RTR- und ECAS-Funktion |
| GIO       | (engl. Generic Input/Output); programmierbarer Ein-/Ausgang                                      |
| TEBS      | (engl. Electronic Braking System for Trailers); elektronisches Bremssystem für Anhänger          |
| Wi-Fi     | (engl. Wireless Fidelity); kabellose Wiedergabetreue                                             |
| WLAN      | (engl. Wireless Local Area Network); drahtloses lokales Netzwerk                                 |

### 2 Verwendete Symbolik

#### **HINWEIS**

Das Signalwort bezeichnet eine Gefährdung, die, wenn sie nicht vermieden wird, einen Sachschaden zur Folge haben kann.

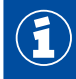

Wichtige Informationen, Hinweise und/oder Tipps

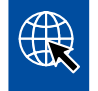

Verweis auf Informationen im Internet

Beschreibender Text

- Handlungsschritt
- 1. Handlungsschritt 1 (in aufsteigender Reihenfolge)
- 2. Handlungsschritt 2 (in aufsteigender Reihenfolge)
  - ⇒ Ergebnis einer Handlung
- Auflistung
  - Auflistung

### 3 Sicherheitshinweise

#### Voraussetzungen und Schutzmaßnahmen

- Leisten Sie den Vorgaben und Anweisungen des Fahrzeugherstellers unbedingt Folge.
- Befolgen Sie alle Warnhinweise, Hinweise und Anweisungen dieses Dokuments, um Personen- und Sachschäden zu vermeiden.
- Befolgen Sie die regionalen und nationalen Straßenverkehrsvorschriften.
- Verwenden Sie soweit erforderlich eine Schutzausrüstung (Sicherheitsschuhe, Schutzbrille, Atemschutz, Gehörschutz etc.).
- Nur geschultes und qualifiziertes Fachpersonal darf Arbeiten am Fahrzeug vornehmen.
- Sorgen Sie dafür, dass der Arbeitsplatz trocken sowie ausreichend beleuchtet und belüftet ist.

#### Bestimmungsgemäße Tätigkeiten

- Nehmen Sie Einstellungen (z. B. die Lautstärke am mobilen Endgerät) vor Antritt der Fahrt vor. Aus Sicherheitsgründen nimmt OptiLink teilweise keine Steuerbefehle während der Fahrt an.
- Sorgen Sie dafür, dass das mobile Endgerät bei Fahrt befestigt oder sicher abgelegt ist. Dabei stellen Sie Folgendes sicher:
  - Stellen Sie sicher, dass die Sicht auf den Verkehr nicht beeinträchtigt ist.
  - Stellen Sie sicher, dass Bedienelemente nicht in ihrer Funktion eingeschränkt sind.
- Nur eingewiesene Personen, die Kenntnis über die konfigurierten Fahrzeugfunktionen haben, dürfen Steuerungen mit der OptiLink-App vornehmen. Durch unsachgemäße Bedienung können u.a. durch Fahrzeugbewegungen Personen oder Gegenstände, die sich in der Nähe befinden, verletzt bzw. beschädigt werden.
- Bedienen Sie Fahrzeugfunktionen nur dann, wenn Sie uneingeschränkte Sicht auf das Fahrzeug und auf Personen oder Gegenstände in der Nähe haben. Stellen Sie sicher, dass keine Personen durch Fahrzeugbewegungen gefährdet werden.
- Unterweisen Sie Personen über die Bedienung, bevor Sie das mobile Endgerät weitergeben.
- Schalten Sie das mobile Endgerät an Orten aus, an denen die Verwendung untersagt ist.

Mit der OptiLink-App können Fahrzeugfunktionen gesteuert werden, die bei fehlerhafter oder ungewollter Bedienung zu Unfällen und zu Verletzungen Dritter führen können:

- Seien Sie aufmerksam und nehmen Sie ggfs. Sicherungsma
  ßnahmen vor, wenn Sie die Fahrzeugfunktionen steuern.
- Lassen Sie das mobile Endgerät bei aktiver OptiLink-App nicht unbeaufsichtigt.
- Stecken Sie das mobile Endgerät mit aktiver OptiLink-App nicht in die Tasche, da hierdurch unbeabsichtigt Fahrzeugfunktionen ausgelöst werden könnten. Schließen Sie die OptiLink-App bei Nichtgebrauch oder kehren Sie zumindest auf die Instrumententafel der OptiLink-App zurück.

#### Bestimmungswidrige Tätigkeiten

 Bedienen Sie das mobile Endgerät (Smartphone) nicht während der Fahrt. Legen Sie am Steuer jederzeit volle Aufmerksamkeit auf das Fahren. Telefonieren oder die Bedienung der OptiLink-App am Steuer, auch mit Freisprecheinrichtung, kann ablenken und zu Unfällen führen.

## 4 Informationen zum Dokument

### 4.1 Zielgruppe des Dokuments

Dieses Dokument richtet sich an Fahrzeughersteller und geschulte und qualifizierte Werkstattmitarbeiter.

### 5 Zugelassene Regionen

Die Bedingungen für den Betrieb von WLAN-Sendestationen sind in den Regionen unterschiedlich geregelt.

Gegebenenfalls dürfen bestimmte Kanäle nicht verwendet werden oder der Betrieb ist grundsätzlich nicht erlaubt.

Bitte informieren Sie sich bei den jeweiligen Regionen, ob zum Betriebszeitpunkt die Verwendung erlaubt ist, oder wenden Sie sich bitte direkt an Ihren WABCO Vertragspartner.

Eine Liste der Regionen, in denen der Betrieb der OptiLink-ECU zum 1.9.2019 erlaubt ist, finden Sie hier:

| Albanien              | Insel Man     | Polen                  |
|-----------------------|---------------|------------------------|
| Australien            | Irland        | Portugal               |
| Balearische Inseln    | Island        | Rumänien               |
| Belgien               | Italien       | Russland               |
| Bosnien & Herzegowina | Japan         | San Marino             |
| Bulgarien             | Jersey        | Schweden               |
| Ceuta                 | Kroatien      | Schweiz                |
| Dänemark              | Lettland      | Slowakische Republik   |
| Deutschland           | Liechtenstein | Slowenien              |
| Estland               | Litauen       | Spanien                |
| Faroer-Inseln         | Malta         | Südkorea               |
| Finnland              | Luxemburg     | Tschechien             |
| Frankreich            | Montenegro    | Türkei                 |
| Georgien              | Neuseeland    | Ungarn                 |
| Griechenland          | Niederlande   | Vatikanstadt           |
| Grönland              | Norwegen      | Vereinigtes Königreich |
| Guernsey              | Österreich    | Zypern                 |

### 6 Funktionsbeschreibung

Die OptiLink-App ermöglicht die Überwachung und Steuerung eines Anhängefahrzeugs.

Die OptiLink-ECU und das mobile Endgerät kommunizieren per WLAN. Zusätzlich wird für Steuerbefehle zum Anhängefahrzeug eine Authentifizierung (Pairing) benötigt. Mit der Authentifizierung (Pairing) wird sichergestellt, dass nur Steuerbefehle zum "eigenen" Anhängefahrzeug gesendet werden.

Bei bestehender WLAN-Verbindung ruft die OptiLink-App drahtlos aktuelle Informationen des Anhängefahrzeugs ab und zeigt diese an. Das Anhängefahrzeug muss dafür mit Strom versorgt sein. Zusätzlich muss beim Motorwagen die Zündung eingeschaltet sein oder die WABCO Trailer EBS muss sich im Standby-Modus befinden.

Die Möglichkeit, auch Funktionen des Anhängefahrzeugs per OptiLink-App zu steuern, hängt im Wesentlichen von der Ausstattung des Anhängefahrzeugs ab – beispielsweise kann die Chassis-Höhe nur dann gesteuert werden, wenn das Anhängefahrzeug über OptiLevel (ECAS oder eTASC) verfügt. Die OptiLink-App zeigt nur die im Anhängefahrzeug verfügbaren Funktionen an.

Die Verbindungsqualität zwischen OptiLink-App und Anhängefahrzeug ist von dem Abstand zwischen der OptiLink-ECU am Anhängefahrzeug und dem Standort des Benutzers mit dem mobilen Endgerät abhängig.

Hindernisse, die sich zwischen Benutzer und OptiLink-ECU befinden, können den möglichen Abstand erheblich reduzieren, das betrifft z. B. die Wände der Fahrerkabine.

Zusätzlich spielt die Sende- und Empfangsqualität des mobilen Endgeräts eine Rolle.

Im Falle eines Verbindungsabbruches muss der Benutzer sich dem Fahrzeug nähern, damit die Verbindung wieder zustande kommt.

#### 7.1 Sicherheitshinweise

#### Vermeiden Sie elektrostatische Aufladungen und unkontrollierte Entladungen (ESD)

- Verhindern Sie Potentialunterschiede zwischen Komponenten (z. B. Achsen) und Fahrzeugrahmen (Chassis).
  - Stellen Sie sicher, dass der Widerstand zwischen metallischen Teilen der Komponenten zum Fahrzeugrahmen geringer als 10 Ohm ist.
  - Verbinden Sie bewegliche oder isolierte Fahrzeugteile wie Achsen elektrisch leitend mit dem Rahmen.
- Verhindern Sie Potentialunterschiede zwischen Motorwagen und Anhänger.
  - Stellen Sie sicher, dass auch ohne Kabelverbindung zwischen metallischen Teilen von Motorwagen und angekoppeltem Anhänger eine elektrisch leitfähige Verbindung über die Kupplung (Königszapfen, Sattelplatte, Klaue mit Bolzen) hergestellt wird.
- Verwenden Sie bei der Befestigung der ECUs am Fahrzeugrahmen elektrisch leitende Verschraubungen.
- Verlegen Sie Kabel möglichst in metallischen Hohlräumen (z. B. innerhalb der U-Träger) oder hinter metallischen und geerdeten Schutzblenden, um Einflüsse von elektromagnetischen Feldern zu minimieren.
- Vermeiden Sie die Verwendung von Kunststoffmaterialien, wenn dadurch elektrostatische Ladungen entstehen könnten.
- Verbinden Sie beim elektrostatischen Lackieren die Masseleitung der ISO 7638 Steckverbindung (Pin 4) mit der Lackiermasse (Fahrzeugchassis).
- Klemmen Sie sofern im Fahrzeug verbaut die Batterie ab.
- Trennen Sie die Kabelverbindungen zu Geräten und Komponenten, und schützen Sie Stecker und Anschlüsse vor Schmutz und Feuchtigkeit.
- Verbinden Sie beim Schweißen die Masseelektrode immer direkt mit dem Metall neben der Schweißstelle, um magnetische Felder und Stromfluss über Kabel oder Komponenten zu vermeiden.
- Achten Sie auf gute Stromleitung, indem Sie Lack oder Rost rückstandslos entfernen.
- Verhindern Sie beim Schweißen Wärmeeinwirkung auf Geräte und Kabel.

Durch Optimierung von Produktionsprozessen bei den Anhängerherstellern werden heutzutage vielfach vorgefertigte Trägermodule im Anhängefahrzeug verbaut. An diesem Querträger sind der Modulator sowie weitere mögliche Ventile befestigt. Diese Trägermodule sind häufig lackiert, so dass beim Einbau in den Fahrzeugrahmen die elektrische Leitfähigkeit zwischen Fahrzeugrahmen und Trägermodul wiederhergestellt werden muss.

 Befestigen Sie das Trägermodul mit elektrisch leitenden Verschraubungen durch selbstschneidende Schrauben mit leitender Oberfläche am Fahrzeugrahmen.
 Der Widerstand zwischen Trägermodul und Rahmen muss < 10 Ohm sein.</li>

### 7.2 Technische Daten

| nk-ECU            |
|-------------------|
|                   |
| 446 290 700 0     |
| -40 °C bis +85 °C |
| 8 bis 32 VDC      |
| IP 6K9K           |
|                   |

| Pin | Funktion                                         |
|-----|--------------------------------------------------|
| 1   | CAN Low                                          |
| 2   | CAN High                                         |
| 3   | Reserviert                                       |
| 4   | Reserviert                                       |
| 5   | Reserviert                                       |
| 6   | Alternative Versorgung (8 bis 32 VDC, Klemme 15) |
| 7   | Betriebsspannung (8 bis 32 VDC, Klemme 30)       |
| 8   | Fahrzeugmasse (GND)                              |

 $(\mathbf{1})$ 

### 7.3 Installation

WABCO empfiehlt bei der Installation von OptiLink noch mindestens ein weiteres Bedienelement (z.B. SmartBoard) zu verbauen, um im Falle von schlechter Verbindungsqualität oder bei Verlust des Telefons das Fahrzeug weiterhin bedienen zu können.

Bei Verwendung der TailGUARD-Funktion müssen am Anhänger Spurhalteleuchten (bzw. Zusatzlampen) oder im Motorwagen die Anzeige- und Bedieneinheit Trailer Remote Control verbaut sein.

#### Installationsbereiche

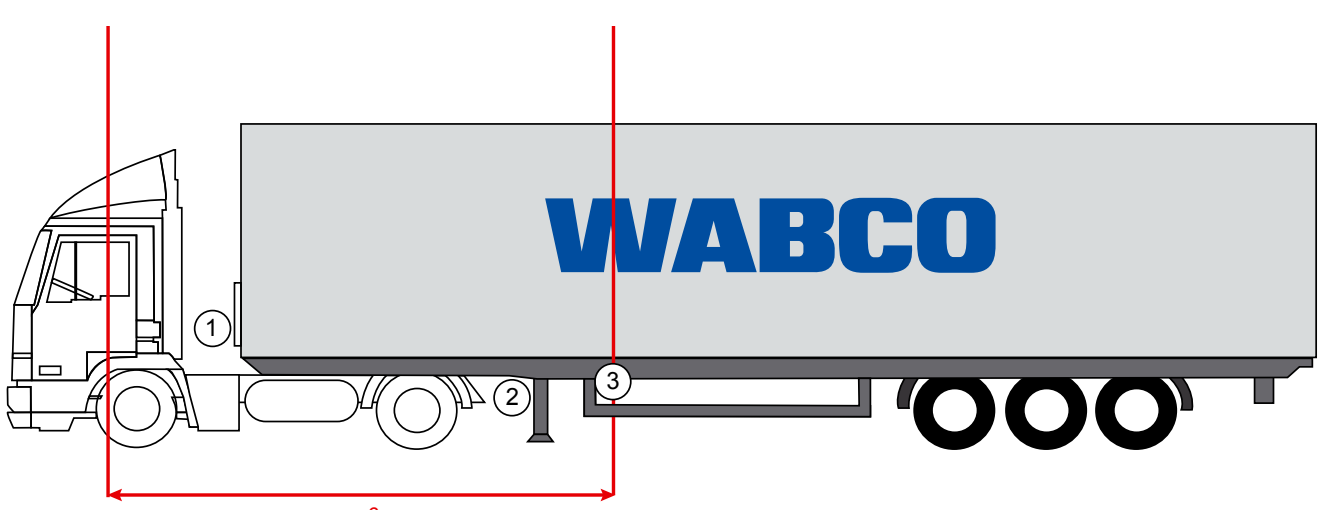

max. 6 m

Exemplarische Abbildungen

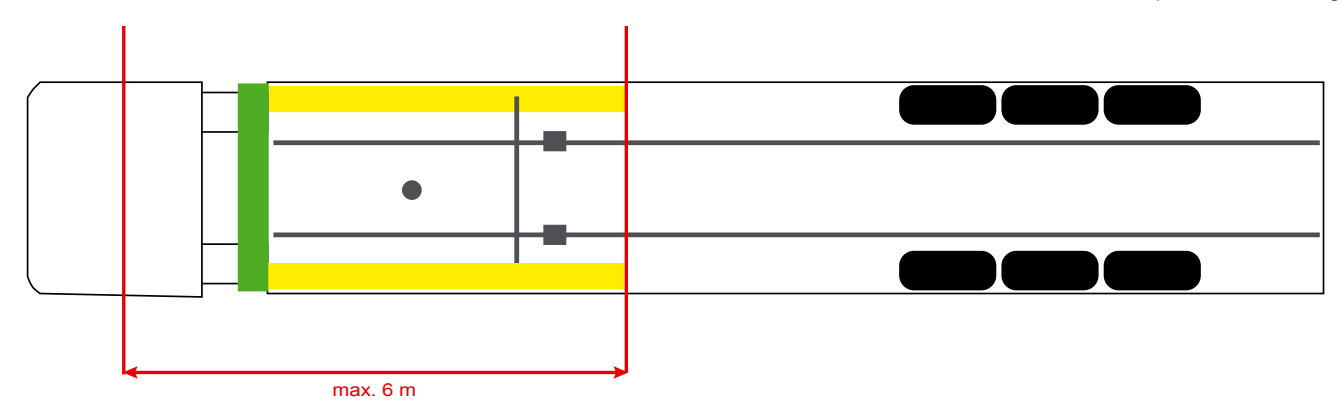

#### Material

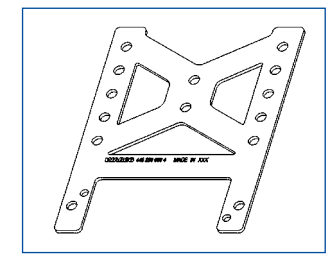

Um einen verbesserten Empfang hinter dem Querträger zu ermöglichen, verwenden Sie den Haltewinkel (WABCO Teilenummer: 446 220 000 4).

Bereiche hinter dem Haltewinkel sollten möglichst frei von Metall sein.

Zur Montage werden Schrauben M8x30 bis M10x30 mit Unterlegscheiben empfohlen.

#### Installationshinweis

Verwenden Sie für die fachgerechte Montage folgende Bemaßungsinformationen für die Kennzeichnung der drei Bohrlöcher:

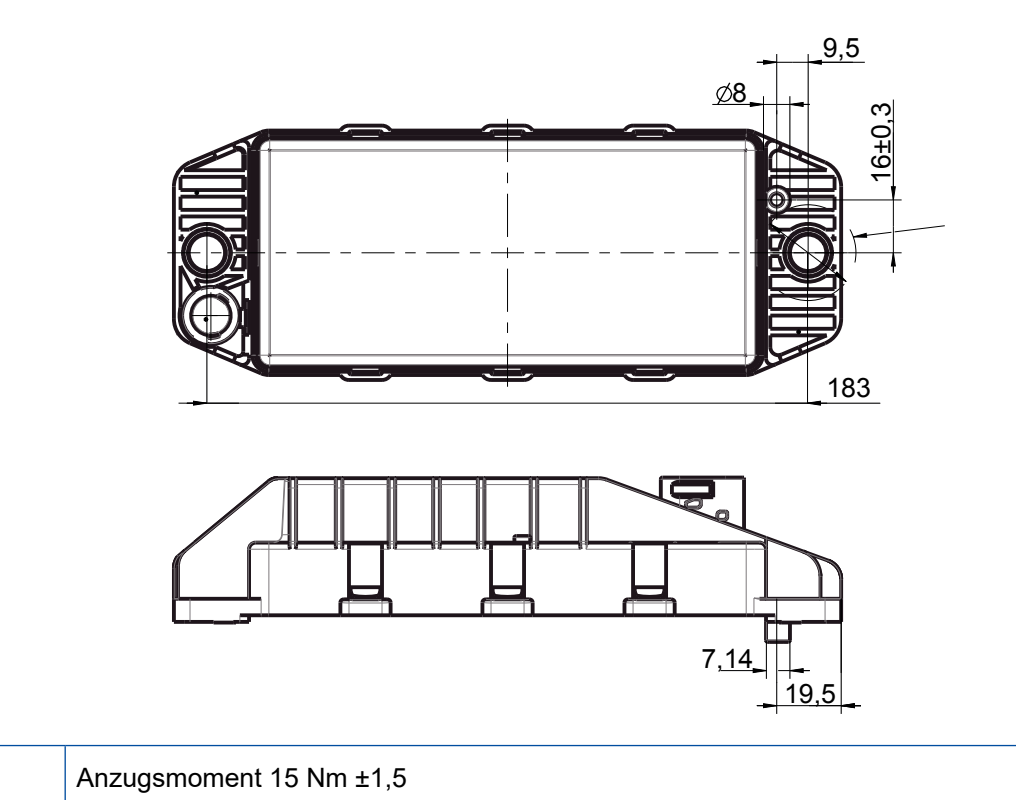

#### Empfohlener Installationsbereich

Ð

 $(\mathbf{f})$ 

(1)

WABCO empfiehlt, die ECU an der Frontseite des Anhängers zu installieren, um den bestmöglichen Empfang im Fahrerhaus zu garantieren.

Frontseite Anhänger (grün markierter Bereich): guter Empfang im Fahrerhaus und um das Fahrzeug herum, gegebenenfalls schlechtere Verbindungsqualität direkt hinter dem Anhänger. Die ECU kann wahlweise vertikal oder horizontal eingebaut werden.

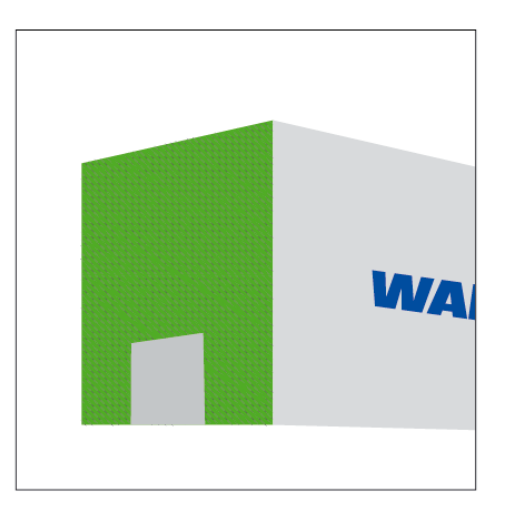

#### Alternative Installationsbereiche

Ist es aus konstruktiven Gründen nicht möglich, die ECU an der Frontseite des Anhängers zu verbauen, so können Sie alternativ die ECU am Quer- oder Längsträger installieren.

2

Querträger, vor den Stützen (Richtung Fahrerhaus), Einbaulage quer, Stecker wahlweise links oder rechts

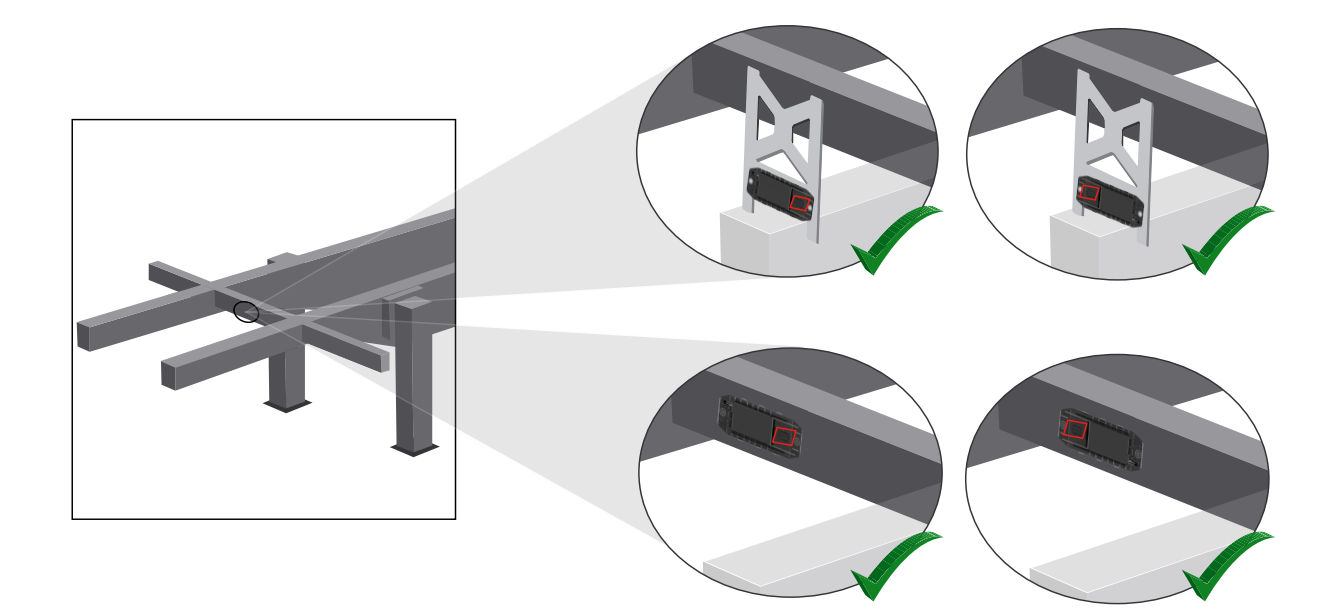

3

Längsträger, Einbaulage quer, Stecker in Fahrtrichtung nach hinten

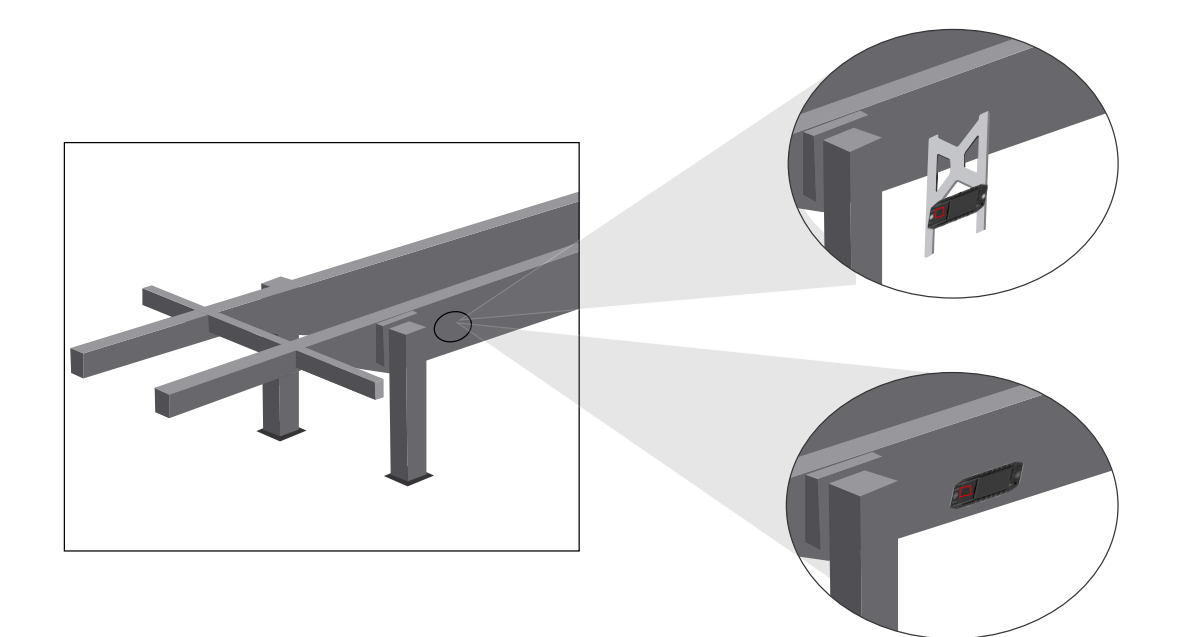

#### Generelle Optimierungsmaßnahmen bei schlechtem Empfang

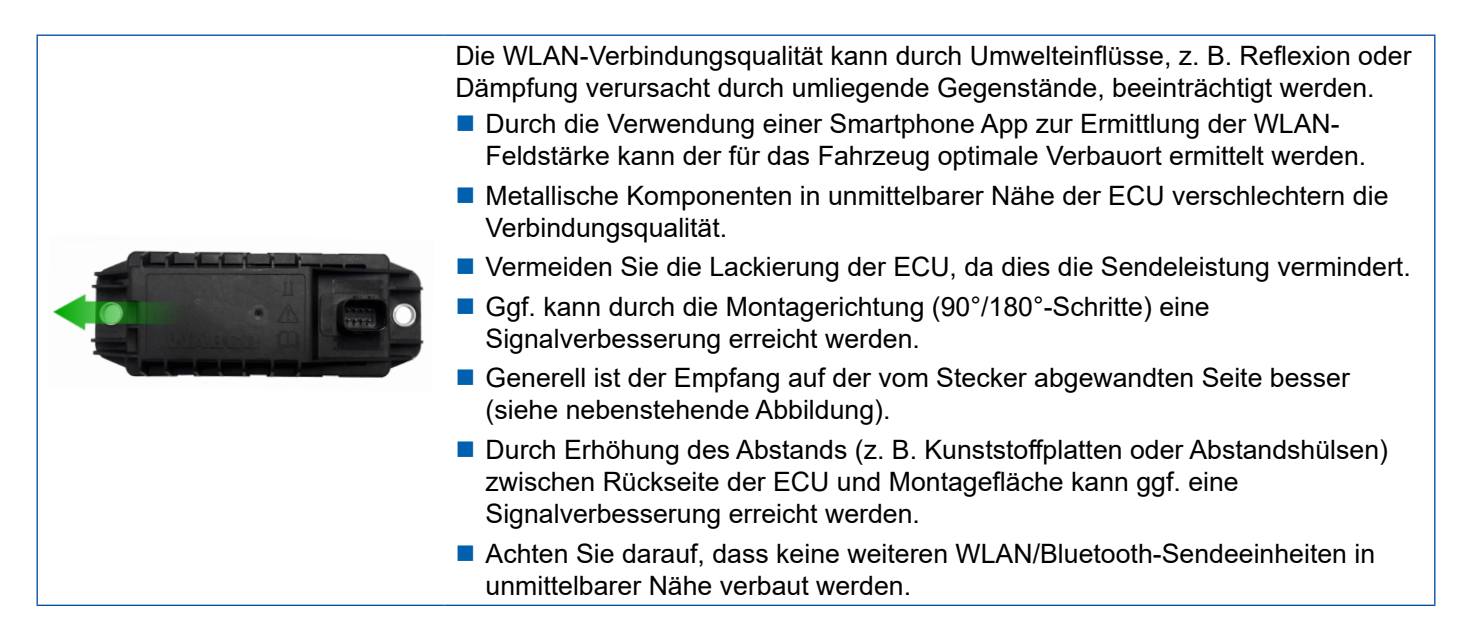

 Prüfen Sie die optimale WLAN-Abstrahlung der montierten OptiLink-ECU mittels eines Smartphones aus unterschiedlichen Positionen und Abständen. Installieren Sie hierzu auf dem Smartphone eine passende App, wie z. B. Wi-Fi-Analyzer.

Aus Fahrzeugen mit Thermo-Verglasung heraus ist grundsätzlich mit einer schlechteren Verbindungsqualität zur OptiLink-ECU zu rechnen.

### 7.4 Elektrische Anschlüsse

#### 7.4.1 Sicherheitshinweise

- Schließen Sie Kabel mit offenen Enden grundsätzlich im Fahrerhaus an, so dass kein Wasser eindringen kann. Ist dies nicht möglich, dann verwenden Sie eine geeignete Kabelverbindungsdose.
- Planen Sie den Einbauort so, dass Kabel nicht geknickt werden.
- Befestigen Sie die Kabel und Stecker so, dass keine Zugspannungen oder Querkräfte auf die Steckverbindungen wirken.
- Verlegen Sie Kabel niemals über scharfe Kanten oder in der N\u00e4he aggressiver Medien (z. B. S\u00e4uren).
- Verlegen Sie die Kabel so zu den Anschlüssen, dass Wasser nicht in die Stecker hineinfließen kann.
- Fixieren Sie Kabelbinder so, dass die Kabel nicht beschädigt werden.
- Bei Verwendung von Werkzeugen beachten Sie bitte die Angaben des Kabelbinder-Herstellers.
- Verlegen Sie lange Kabel in Schlaufen.
- Öffnen Sie niemals eigenmächtig die ECU.
- Berühren Sie niemals die Kontaktstifte.

### 7.5 Verkabelungsmöglichkeiten

Möglichkeit 1: Anschluss an den TEBS E Modulator über GIO5

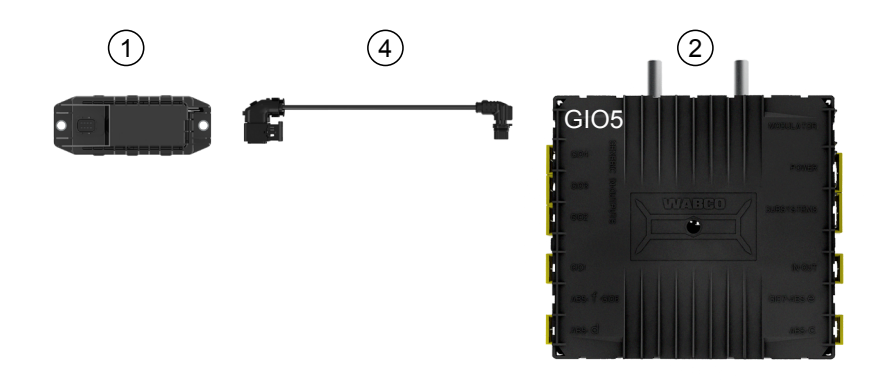

#### Möglichkeit 2: Anschluss an den TEBS E Modulator über SUBSYSTEMS

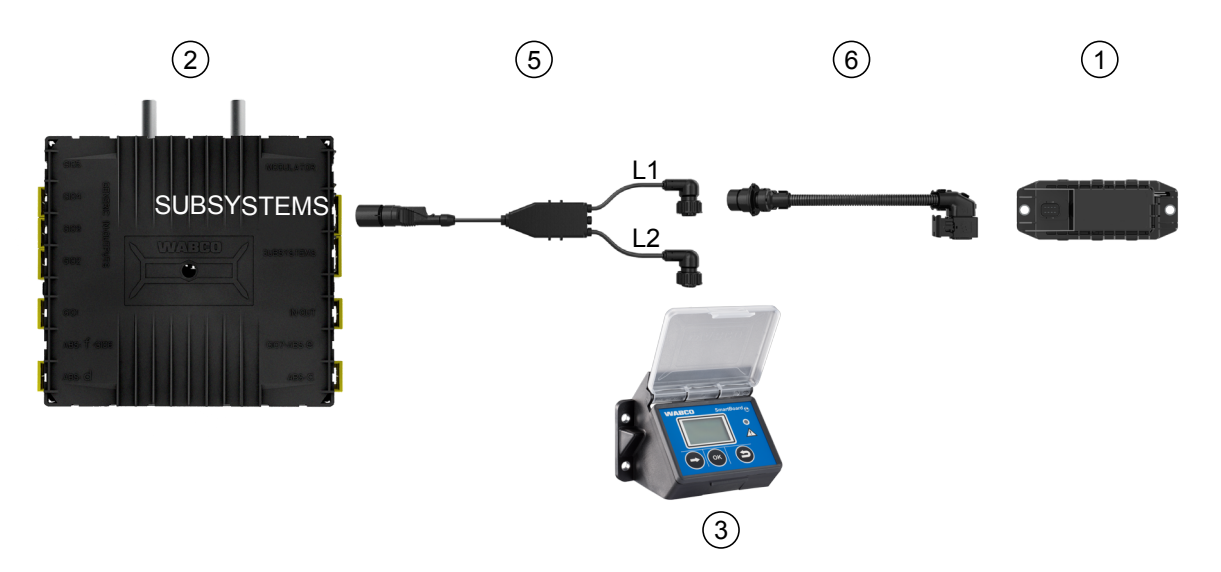

| Position | Bezeichnung                       | Teilenummer                                                                                                    |
|----------|-----------------------------------|----------------------------------------------------------------------------------------------------|
| 1        | OptiLink-ECU                      | 446 290 700 0                                                                                                    |
| 2        | TEBS E Modulator                  | <ul><li>480 102 03X 0 (Standard-Modulator)</li><li>480 102 06X 0 (Premium-Modulator)</li><li>480 102 08X 0 (Multi-Voltage-Modulator)</li></ul> |
| 3        | SmartBoard                        | 446 192 11X 0                                                                                                    |
| 4        | Kabel mit Stecker                 | 449 927 XXX 0<br>Angebotszeichnung:<br><u>http://www.wabco.info/i/1329</u>                                                                     |
| 5        | Kabel für SmartBoard und OptiLink | 449 916 XXX 0<br>Das Kabel gibt es in unterschiedlichen<br>Längen (L1, L2). Angebotszeichnung:<br><u>http://www.wabco.info/i/1326</u>          |
| 6        | Adapterkabel                      | 894 600 001 2                                                                                                    |

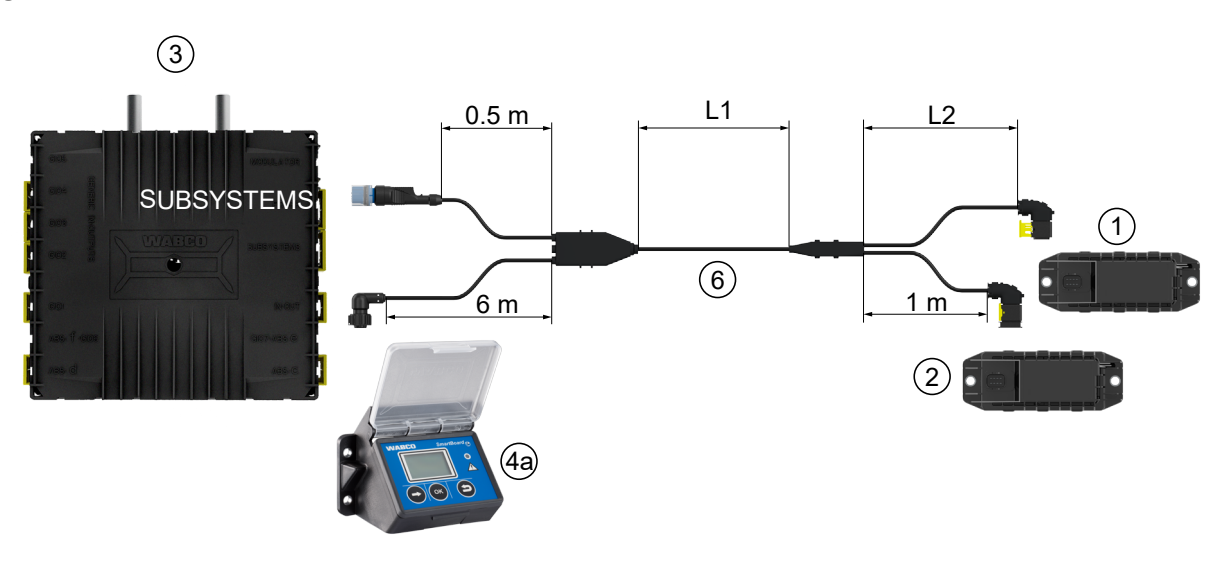

Möglichkeit 3: Anschluss an den TEBS E Modulator über SUBSYSTEMS

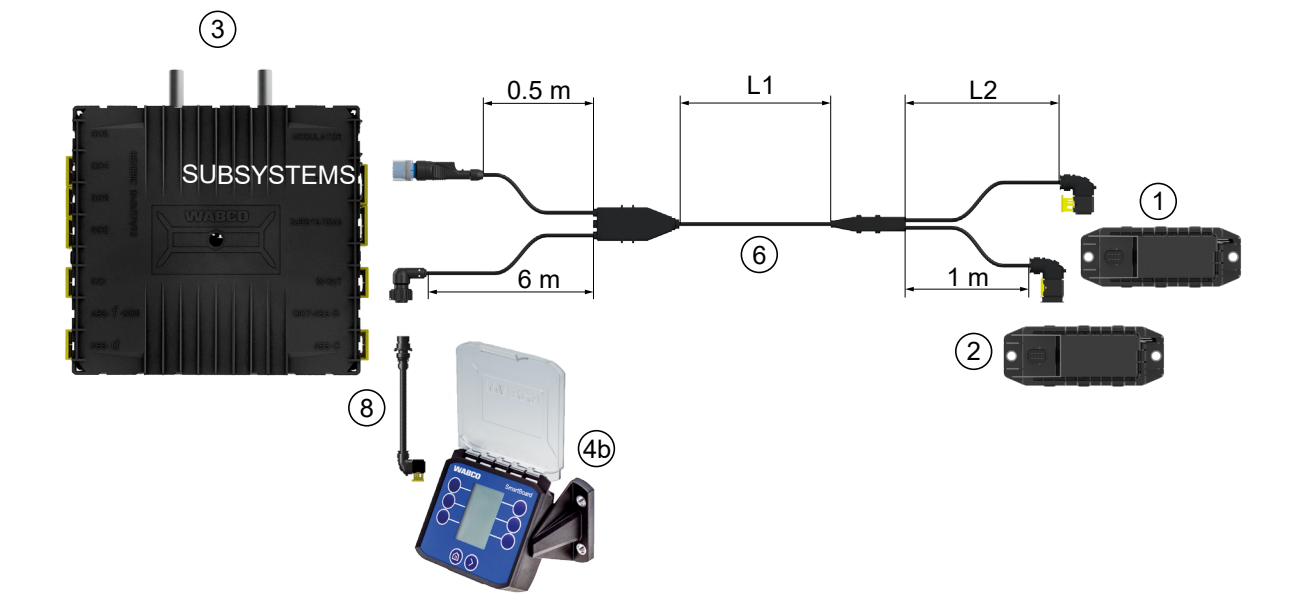

#### Möglichkeit 4: Anschluss an den TEBS E Modulator über SUBSYSTEMS

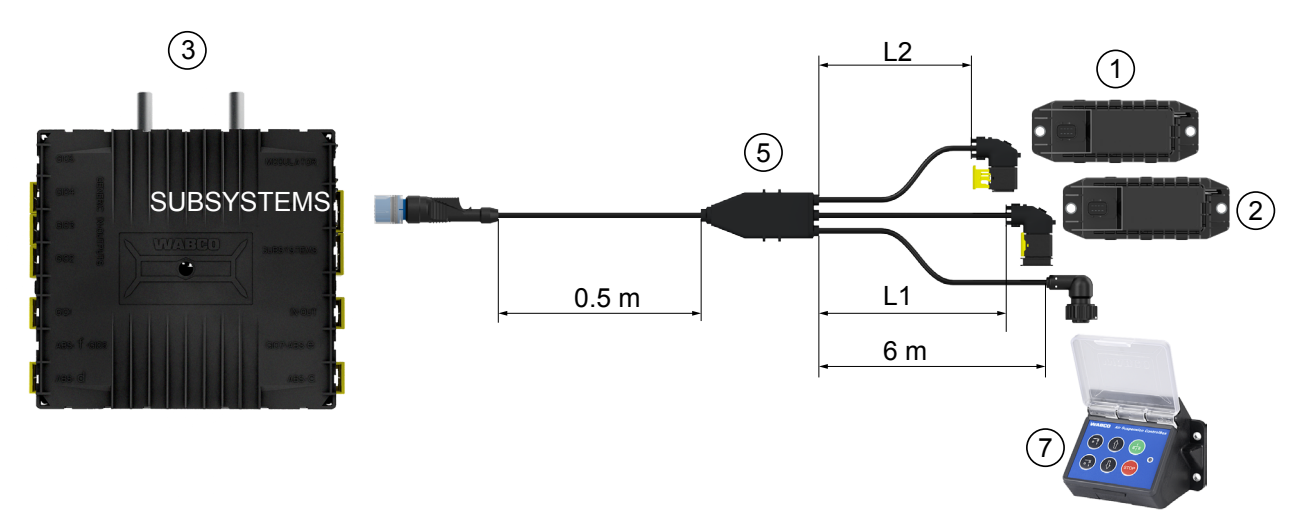

| Position | Bezeichnung                                                                                  | Teilenummer                                                                                                    |
|----------|----------------------------------------------------------------------------------------------|----------------------------------------------------------------------------------------------------|
| 1        | OptiLink-ECU                                                                                 | 446 290 700 0                                                                                                    |
| 2        | OptiTire-ECU                                                                                 | 446 220 100 0                                                                                                    |
| 3        | TEBS E Modulator                                                                             | <ul><li>480 102 03X 0 (Standard-Modulator)</li><li>480 102 06X 0 (Premium-Modulator)</li><li>480 102 08X 0 (Multi-Voltage-Modulator)</li></ul> |
| 4a       | SmartBoard                                                                                   | 446 192 11X 0                                                                                                    |
| 4b       | SmartBoard                                                                                   | 446 192 21X 0                                                                                                    |
| 5        | Kabel (verbindet OptiLink-ECU,<br>OptiTire-ECU und ECAS Control Box<br>mit TEBS E Modulator) | 449 944 XXX 0<br>Das Kabel gibt es in unterschiedlichen Längen (L1, L2).<br>Angebotszeichnung: <u>http://www.wabco.info/i/1327</u>             |
| 6        | Kabel (verbindet OptiLink-ECU,<br>OptiTire-ECU und SmartBoard mit<br>TEBS E Modulator)       | 449 934 XXX 0<br>Das Kabel gibt es in unterschiedlichen Längen (L1, L2).<br>Angebotszeichnung: <u>http://www.wabco.info/i/1328</u>             |
| 7        | ECAS Kontrollbox                                                                             | 446 156 023 0                                                                                                    |
| 8        | Adapterkabel                                                                                 | 894 600 074 2                                                                                                    |

### 8 Inbetriebnahme

#### 8.1 Diagnose Hardware

Für die Diagnose benötigen Sie folgende Diagnose Hardware:

#### Option 1 – Diagnose nach ISO 11992 (CAN 24 V); über die 7-polige CAN-Verbindung der ISO 7638

| Voraussetzung                                                | Diagnose                                                                                   | Hardware                                                           |
|--------------------------------------------------------------|--------------------------------------------------------------------------------------------|--------------------------------------------------------------------|
| ISO 7638-Trennadapter mit CAN-<br>Steckdose<br>446 300 360 0 | Diagnose Interface (DI-2) mit USB-<br>Schnittstelle (für Anschluss an PC)<br>446 301 030 0 | CAN-Diagnosekabel<br>446 300 361 0 (5 m) /<br>446 300 362 0 (20 m) |
|                                                              | » wAaco :                                                                                  |                                                                    |

#### Option 2 – Diagnose nach ISO 11898 (CAN 5 V); über einen externen Diagnoseanschluss

| Voraussetzung                                                                                   | Diagnose                                                                                   | Hardware                           |
|-------------------------------------------------------------------------------------------------|--------------------------------------------------------------------------------------------|------------------------------------|
| Externe Diagnosebuchse mit gelber<br>Kappe<br>Nur TEBS E Modulatoren (Premium)<br>449 611 XXX 0 | Diagnose Interface (DI-2) mit USB-<br>Schnittstelle (für Anschluss an PC)<br>446 301 030 0 | CAN-Diagnosekabel<br>446 300 348 0 |
|                                                                                                 | www.agco *                                                                                 |                                    |

 Verbinden Sie das Diagnose Interface mit dem zentralen Diagnoseanschluss am Fahrzeug und dem Diagnose-PC.

### Inbetriebnahme

### 8.2 Diagnose Software

#### 8.2.1 Bestellung und Download

Die Trailer EBS E Diagnose Software muss mindestens Version 5.10 sein.

#### Anmeldung bei myWABCO

 Rufen Sie im Internet die myWABCO Homepage auf: <u>http://www.wabco.info/i/1367</u>

Hilfe zur Anmeldung erhalten Sie über den Button Schritt-für-Schritt Anleitung.

- Wenn Sie bereits über ein Diagnose Software Abonnement verfügen, können Sie die gewünschte Software über den Link Diagnose Software herunterladen herunterladen.
- Wenn Sie über kein Diagnose Software Abonnement verfügen, klicken Sie auf den Link Diagnose Software bestellen.

Bei Fragen wenden Sie sich an Ihren WABCO Ansprechpartner.

- Installieren Sie die TEBS E Diagnose Software auf einem PC.

#### 8.2.2 Training

Bestimmte Funktionen sind in der Diagnose geschützt. Diese Funktionen können Sie mit einer PIN freischalten. Die PIN erhalten Sie nach einem erfolgreich absolvierten TEBS E Training.

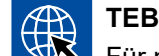

#### TEBS E Training

Für mehr Informationen besuchen Sie unsere Homepage: <u>http://www.wabco.info/i/1368</u> Bei Fragen wenden Sie sich an Ihren WABCO Ansprechpartner.

#### 8.2.3 Parametrierung

- 1. Starten Sie die TEBS E Diagnose Software.
- 2. Installieren Sie die aktuelle Firmware für EBS und für das elektronische Erweiterungsmodul. Siehe Kapitel "8.3 Applikations-Software", Seite 23.
- 3. Klicken Sie auf System => Parameter.

1)

Die Aktivierung und Einstellung der Funktion erfolgt über Register (4) Standard functions (Standardfunktionen):

| (1) Start (2) Fahrzeug (3) Bremsdaten (4) Standardf | unktionen (5) Liftachssteuerung (6) | Bremsfunktionen   (8) Allgemeine Funktion | en   (11) Stecker |
|-----------------------------------------------------|-------------------------------------|-------------------------------------------|-------------------|
| Standardfunktionen                                  |                                     |                                           |                   |
| Geschwindigkeitsschalter 1 (ISS 1)                  | OptiLink                            |                                           |                   |
| Geschwindigkeitsschalter2 (ISS2)                    | SSID                                | 961 62 63 6F                              |                   |
| Verschleißindikator (LWI)                           | Kanal                               | 6 (empfohlen) 🔻                           |                   |
| Diagnose / Telematik GIO5 (DIAG)                    | us an Graddalata an                 |                                           |                   |
| Bremslichtversorgung (24N)                          | WLAN-Sendeleistung                  | Maximale Sendeleistung                    |                   |
| Subsystems                                          | Netzwerk-Passwort                   |                                           |                   |
| OptTire (IVTM)                                      | Trailer-Daten-Passwort              |                                           | generieren        |
| F Bedieneinheit (RCU)                               |                                     |                                           |                   |
| Eedienbox (RCB)                                     |                                     |                                           |                   |
| SmartBoard (SB)                                     |                                     |                                           |                   |
| Telematik (TS)                                      |                                     |                                           |                   |
| Elektronisches Erweiterungsmodul (ELEX)             |                                     |                                           |                   |
| ✓ OptiLink (OLnk)                                   |                                     |                                           |                   |
|                                                     |                                     |                                           |                   |
| Parameter Bremsfunktionen:                          |                                     |                                           |                   |
| Ausblenden                                          |                                     |                                           |                   |
| Parameter Allgemeine Funktionen:                    |                                     |                                           |                   |
| Ausblenden                                          |                                     |                                           |                   |
| Parameter Funktionsmodule                           |                                     |                                           |                   |
| Einblenden                                          |                                     |                                           |                   |
|                                                     |                                     |                                           |                   |
|                                                     |                                     |                                           |                   |
|                                                     |                                     |                                           |                   |
|                                                     |                                     |                                           |                   |

Subsystems: Stellen Sie sicher, dass vor OptiLink der Haken gesetzt ist.

*SSID*: Hier können Sie die Bezeichnung des Nutzfahrzeuges eingeben, in dem OptiLink verbaut ist. Wenn die OptiLink-ECU erkannt wurde, wird hinter dem Suchfeld die Seriennummer des Modulators angezeigt.

*WLAN-Sendeleistung:* Hier haben Sie die Möglichkeit, zwischen der maximalen und einer reduzierten Sendeleistung auszuwählen.

Bei reduzierter WLAN-Sendeleistung kann der Empfang im Fahrerhaus beeinträchtigt sein. Nach der aktuellen Rechtslage muss in einigen Ländern die WLAN-Sendeleistung reduziert werden. Bitte informieren Sie sich vor der Inbetriebnahme über die aktuelle Rechtslage, in der OptiLink betrieben wird und passen Sie diese Einstellung entsprechend an.

Um Störungen weitestgehend zu vermeiden, sollte ein empfohlener Kanal verwendet werden.

 Netzwerk-Passwort: Ab der TEBS E Diagnose Software Version 5.5 ist ein generisches Passwort vorgegeben: 12345678
 Eine Änderung des Passworts wird empfohlen.
 Teilen Sie das Netzwerk-Passwort lediglich vertrauten Personen mit, und achten Sie darauf, dass Dritte keinen Zugang erhalten.

*Trailer-Daten-Passwort*: Geben Sie hier ein Passwort ein, oder lassen Sie sich eines generieren, indem Sie den *generieren* Button drücken. Hier kann ein Passwort vergeben werden, mit dem der Zugriff auf die Daten aus der Trailer EBS abgesichert wird.

Es muss für die Passwortwahl eine mindestens 8-stellige Kombination aus Nummern und Zahlen verwendet werden. Wir empfehlen für jedes Fahrzeug ein eigenes Passwort zu generieren.

Die Einstellungen, die Sie in der TEBS E Diagnose Software vorgenommen haben, werden im TEBS E Modulator gespeichert.

#### 8.2.4 Ausdruck der OptiLink Konfiguration

 Klicken Sie auf Diagnosis (Diagnose) => Print (Drucken) => Print OptiLink settings (OptiLink Einstellungen drucken).

| Diag               | nosis                         | Start-up                                                             | Messages                                                               | Control                   | Measured values | System      | Tools    | ODR | Options | Help                                                                                                    |         |
|--------------------|-------------------------------|----------------------------------------------------------------------|------------------------------------------------------------------------|---------------------------|-----------------|-------------|----------|-----|---------|----------------------------------------------------------------------------------------------------|---------|
| iiii<br>Iiii<br>St | Start 2<br>Start 5<br>art 24% | 4 <mark>V CAN (tr</mark><br>i <mark>V CAN (d</mark> ia<br>/ CAN diag | r <mark>ailer socket)</mark><br>a <b>gnostic soc</b> l<br>nosis Road T | ket)<br>Irain             |                 | Z           |          |     | °       |                                                                                                    | ₽ ?     |
| 1                  | Interru                       | upt                                                                  |                                                                        |                           |                 |             | *        |     |         |                                                                                                    |         |
| R                  | eset EC                       | :0                                                                   |                                                                        | •                         |                 | (           |          |     |         |                                                                                                    |         |
| P                  | rint                          |                                                                      |                                                                        | ×                         | Print diagn     | ostic mem   | ory log. |     |         | S.A.                                                                                                    |         |
|                    | Exit                          |                                                                      |                                                                        |                           | Print start-    | up log      |          |     |         | and the second second s |         |
| Devic<br>Produ     | e numb<br>uction d            | er:<br>late:                                                         |                                                                        | 480 102 031<br>2011-03-17 | Print immo      | bilizer ma  | <br>nual |     |         |                                                                                                    | 4.4 bar |
| Seria              | l numbe                       | er (ECU):                                                            |                                                                        | 48625348                  | Print OptiL     | ink setting | s        |     | •       | From file                                                                                                    |         |
| Seria              | Inumbe                        | er (modulato                                                         | r):                                                                    | 0102030405                |                 |             |          | 15  | _       | from connected ECU                                                                                                    | -66     |
| Diagr              | vare ve<br>nostic id          | lentifier:                                                           |                                                                        | 08020800 (6               | =5, 1)          |             |          |     | _       |                                                                                                    |         |
| Odon               | neter re                      | ading:                                                               |                                                                        | 1000.0 km                 | ,               |             |          |     |         |                                                                                                    |         |

| ptiLink settings                 |               |               | 2016-11 |
|----------------------------------|---------------|---------------|---------|
| Vehicle data                     |               |               |         |
| Manufacturer                     |               |               |         |
| Vehicle type                     |               |               |         |
| Vehicle ident. no                |               |               |         |
| Production date                  |               |               |         |
|                                  |               |               |         |
| Device data                      | OptiLink      | TEBS-E        |         |
| WABCO device number              | 446 290 700 0 | 480 102 031 0 |         |
|                                  | 759673905     | 48625348      |         |
| Serial number                    |               |               |         |
| Serial number<br>Production date | 2015-05-22    | 2011-03-17    |         |

| The following settings are stored for OptiLink |                                  |  |  |  |  |  |
|------------------------------------------------|----------------------------------|--|--|--|--|--|
| Network SSID                                   | Wabco_TEBS_E_OptiLink_6006830500 |  |  |  |  |  |
| Channel                                        | 6                                |  |  |  |  |  |
| Network password                               | No password has been set         |  |  |  |  |  |
| Trailer data password                          |                                  |  |  |  |  |  |

### 8.3 Applikations-Software

Die entsprechende Applikation (App) für Ihr Smartphone erhalten Sie im Google Play Store oder im App Store (Apple).

Applikation-Software: mindestens Version 1.02

Trailer EBS Software: ab TE005106

Elektronisches Erweiterungsmodul Software: EX010409

Die erforderlichen Dateien sind der aktuellen Diagnose beigefügt.

### Probleme und Abhilfemaßnahmen

### 8.4 Überprüfung der erfolgreichen Inbetriebnahme

#### Voraussetzungen

1

- Mobiles Endgerät (Smartphone):
  - Betriebssystem Android OS ab Version 4.1 (Jelly Bean)
  - Betriebssystem iOS ab Version 11
- keine Diagnoseverbindung mit Trailer EBS aktiv

#### Laden Sie die Beschreibung der App (OptiLink Benutzerhandbuch) über folgenden Link herunter, und lesen Sie diese sorgfältig durch: <u>http://www.wabco.info/i/1300</u>

- Laden Sie die App über den Google Play Store oder den App Store (Apple) herunter.
- 1. Installieren Sie die App.
- 2. Schalten Sie die Zündung ein.
- 3. Starten Sie die App auf Ihrem mobilen Gerät.
- 4. Verbinden Sie die App mit dem Fahrzeug wie im OptiLink Benutzerhandbuch beschrieben.
- 5. Sobald die App eine erfolgreiche Verbindung mit dem Fahrzeug meldet, bedienen Sie mit der App die Funktionen des Anhängers.

### 9 Probleme und Abhilfemaßnahmen

| Problem                                                                           | Abhilfemassnahmen                                                                                                    |  |  |  |  |
|-----------------------------------------------------------------------------------|----------------------------------------------------------------------------------------------------|--|--|--|--|
| Gerät sendet nicht.                                                               | <ul> <li>Prüfen Sie in den WLAN-Einstellungen Ihres<br/>Telefons, ob der Netzwerkname mit dem<br/>Schlüsselwort "OptiLink", genauso wie in der<br/>Diagnose angezeigt, auftaucht.</li> </ul>                         |  |  |  |  |
|                                                                                   | <ul> <li>Pr üfen Sie, ob das Ger ät mit dem Modulator<br/>verbunden ist.</li> </ul>                                                                                                    |  |  |  |  |
| Schlechter oder kein Empfang in der Fahrerkabine.                                 | <ul> <li>Verbauen Sie die OptiLink-ECU n\u00e4her in<br/>Richtung Fahrerkabine. Achten Sie darauf, dass<br/>keine st\u00f6renden Funkquellen die \u00fcbertragung<br/>beeintr\u00e4chtigen k\u00f6nnen.</li> </ul>   |  |  |  |  |
| Schlechter oder kein Empfang auf der<br>gegenüberliegenden Seite des Verbauortes. | <ul> <li>Verwenden Sie den WABCO Haltewinkel<br/>(Teilenummer: 446 220 000 4) anstatt die ECU direkt<br/>am Träger zu verbauen. Dadurch wird der Empfang<br/>auf der gegenüberliegenden Seite verbessert.</li> </ul> |  |  |  |  |

### WABCO Niederlassungen

# 10 WABCO Niederlassungen

| ÷ | WABCO Headquarters, Giacomettistrasse 1, 3006 Bern 31, Switzerland, Tel: +32-2663 98 00                                                                             |    |                                                                                                    |    |                                                                                                    |  |  |  |
|---|----------------------------------------------------------------------------------------------------|----|----------------------------------------------------------------------------------------------------|----|----------------------------------------------------------------------------------------------------|--|--|--|
|   | WABCO Europe BVBA<br>Chaussée de la Hulpe 166<br>1170 Brüssel<br>Belgien<br>T: +32 2 663 9800<br>F: +32 2 663 9896                                                  |    | WABCO Belgium BVBA/SPRL<br>'t Hofveld 6 B1-3<br>1702 Groot-Bijgaarden<br>Belgien<br>T: +32 2 481 09 00                                                                                           |    | WABCO Austria GesmbH<br>Rappachgasse 42<br>1110 Wien<br>Österreich<br>T: +43 1 680 700                                                                                             |  |  |  |
|   | WABCO GmbH<br>Am Lindener Hafen 21<br>30453 Hannover<br>Deutschland<br>T: +49 511 9220                                                                              |    | WABCO GmbH<br>Gartenstraße 1<br>31028 Gronau<br>Deutschland<br>T: +49 511 922 3000                                                                                                    |    | WABCO Radbremsen GmbH<br>Bärlochweg 25<br>68229 Mannheim<br>Deutschland<br>T: +49 621 48310                                                                                        |  |  |  |
|   | WABCO brzdy k vozidlům<br>spol. s r.o.<br>Sourcing & Purchasing Office<br>U Trezorky 921/2<br>Prague 5 Jinonice<br>158 00 Prag<br>Tschechien<br>T: +420 226 207 010 |    | WABCO brzdy k vozidlům<br>spol. s r.o.<br>Pražákova 1008/69, Štýřice,<br>639 00 Brno<br>Tschechien<br>T: +420 543 428 800                                                                        |    | WABCO Automotive BV<br>Rhijnspoor 263<br>Capelle aan den IJssel<br>(Rotterdam) 2901 LB<br>Niederlande<br>T: +31 10 288 86 00                                                       |  |  |  |
| - | WABCO (Schweiz) GmbH<br>Morgenstrasse 136<br>Bern 3018<br>Schweiz<br>T: +41 31 997 41 41                                                                            | C* | WABCO International<br>Sourcing & Purchasing Office<br>Harmandere Mh. Dedepasa<br>Cd. 24<br>Atlas Park B/5 Pendik,<br>34912 Istanbul<br>Türkei<br>T: +90 216 688 81 72<br>Fax: +90 216 688 38 26 | C* | WABCO Sales Office<br>Halide Edip Adivar Mh.<br>Ciftecevizler Deresi Sok. 2/2<br>Akin Plaza, Sisli,<br>34382 Istanbul<br>Türkei<br>T: +90 212 314 20 00<br>Fax : +90 212 314 20 01 |  |  |  |
|   | WABCO France<br>Carre Hausmann<br>1 cours de la Gondoire<br>77600 Jossigny<br>Frankreich<br>T: +33 801 802 227                                                      |    | WABCO Automotive Italia<br>S.r.L.<br>Studio Tributario e Societario,<br>Galleria San Federico<br>54 Torino, 10121<br>Italien<br>T: +39 011 4010 411                                              |    | WABCO Polska<br>Spólka Z Ograniczona<br>Odpowiedzialnoscia<br>ul. Ostrowskiego 34<br>53-238 Wroclaw<br>Polen<br>T: +48 71 78 21 888                                                |  |  |  |
| * | WABCO España S. L. U.<br>Av de Castilla 33<br>San Fernando de Henares<br>Madrid 28830<br>Spanien<br>T: +34 91 675 11 00                                             |    | WABCO Automotive AB<br>Drakegatan 10, Box 188<br>SE 401 23 Gothenburg<br>Schweden<br>T: +46 31 57 88 00                                                                                          |    | WABCO Automotive U.K. Ltd<br>Unit A1 Grange Valley<br>Grange Valley Road, Batley,<br>W Yorkshire,<br>England, WF17 6GH<br>T: +44 (0)1924 595 400                                   |  |  |  |

### WABCO Niederlassungen

| XXXXXXXXXXXXXXXXXXXXXXXXXXXXXXXXXXXXXX | WABCO Australia Pty Ltd<br>Unit 3, 8 Anzed Court<br>Mulgrave, Victoria 3170<br>Australien<br>T: +61 3 8541 7000<br>Hotline: 1300-4-WABCO                                                                      | <b></b> | WABCO do Brasil Indústria e<br>Comércio De Freios Ltda<br>Rodovia Anhanguera, km 106<br>CEP 13180-901<br>Sumaré-SP<br>Brasilien<br>T: +55 19 2117 4600<br>T: +55 19 2117 5800 | *1               | WABCO Hong Kong Limited<br>14/F Lee Fund Centre<br>31 Wong Chuk Hang Road<br>Hong Kong<br>China<br>T: +852 2594 9746                                                                                                  |
|----------------------------------------|----------------------------------------------------------------------------------------------------|---------|----------------------------------------------------------------------------------------------------|------------------|----------------------------------------------------------------------------------------------------|
| *                                      | Asia Pacific Headquarters,<br>WABCO (Shanghai) Mgmt<br>Co. Ltd<br>29F & 30F, Building B, New<br>Caohejing Intl Bus. Center<br>391 Guiping Rd, Xuhui Dist.<br>Shanghai 200233,<br>China<br>T: +86 21 3338 2000 | *       | WABCO (China) Co. Ltd. Jinan<br>Shandong WABCO<br>Automotive Products Co. Ltd.<br>1001 Shiji Av,<br>Jinan Indust. Zone,<br>Shandong 250104<br>China<br>T: +86 531 6232 8800   | *)               | WABCO (China) Co. Ltd<br>No. 917 Weihe Road,<br>Economic & Tech. Dev. Zone<br>Qingdao 266510<br>China<br>T: +86 532 8686 1000                                                                                         |
| *                                      | WABCO (China) Co. Ltd<br>Guangdong WABCO FUHUA<br>Automobile Brake System<br>Co. Ltd.<br>Building E, No. 1 North,<br>Santai Av, Taishan City<br>Guangdong 529200<br>China<br>T: +86 750 5966 123              | *)      | Shanghai G7 WABCO IOT<br>Technology Co. Ltd<br>Room 503,Liguo Building,<br>No. 255 Wubao Road,<br>Minhang Dist.<br>Shanghai 201100<br>China<br>T: 021-64058562/826            | *)               | China-US RH Sheppard<br>Hubei Steering Systems<br>Co. Ltd<br>No. 18, Jingui Road,<br>Xianning City<br>Hubei 437000<br>China                                                                                           |
| ۲                                      | WABCO India Limited<br>Plot No. 3 (SP), III Main Road<br>Ambattur Industrial Estate<br>Chennai 600 058<br>Indien<br>T: +91 44 42242000                                                                        |         | WABCO Japan Inc<br>Gate City Ohsaki W. Tower 2F,<br>1-11-1, Osaki,<br>Shinagawa-ku,<br>Tokyo 141-0032<br>Japan<br>T: +81 3 5435 5711                                          | <b>#●</b> *<br>* | WABCO Korea Ltd<br>23, Cheongbuksandan-ro,<br>Cheongbuk-eup<br>Pyongtaek-si<br>Gyeonggi-do, 17792<br>Korea<br>T: +82 31 680 3707                                                                                      |
| <u>(;</u>                              | WABCO Asia Private Ltd<br>25 International Business<br>Park<br>#03-68/69 German Centre<br>609916<br>Singapur<br>T: +65 6562 9119                                                                              |         | WABCO Automotive SA<br>10 Sunrock Close<br>Sunnyrock Ext 2,<br>Germison 1401<br>PO Box 4590, Edenvale 1610<br>Südafrika<br>T: +27 11 450 2052                                 |                  | WABCO Middle East and<br>Africa FZCO Vehicle Control<br>System<br>DWC Business Park,<br>Building A3, Room NO : 115,<br>PO Box 61231,<br>Dubai<br>Vereinigte Arabische Emirate<br>E-mail:<br>info.dubai@wabco-auto.com |

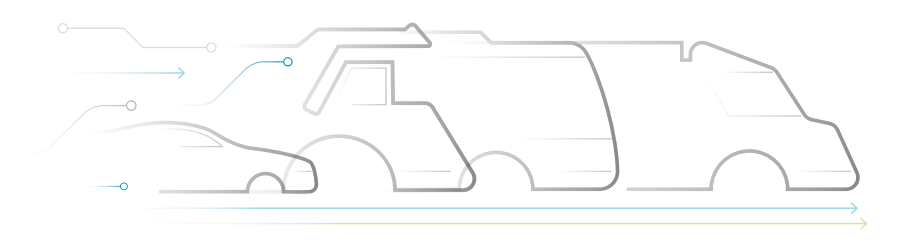

AUTONOMOUS CONNECTED ELECTRIC

#### Über WABCO

WABCO (NYSE: WBC) ist der weltweit führende Lieferant von Bremsregelsystemen und anderer fortschrittlicher Technologien zur Verbesserung der Sicherheit, Effizienz und Vernetzung von Nutzfahrzeugen. Vor rund 150 Jahren als Westinghouse Air Brake Company gegründet, setzt sich WABCO getreu dem Motto "Mobilizing Vehicle Intelligence" nachhaltig für eine zunehmend autonome, vernetzte und elektrische Zukunft der Nutzfahrzeugindustrie ein. WABCO treibt kontinuierlich die Entwicklung zukunftsweisender Innovationen voran, mit dem Ziel, wichtige technologische Meilensteine im Bereich autonomer Mobilität zu setzen, und nutzt seine umfassenden Kompetenzen dafür, komplexe Steuerungs- und ausfallsichere Sys-

teme zu integrieren, die für eine effiziente und sichere Regelung der Fahrdynamik in jeder Phase des Fahrzeugeinsatzes erforderlich sind - auf der Autobahn, in der Stadt und im Depot. Weltweit vertrauen die führenden Hersteller von Lkw, Bussen und Anhängern auf WABCO-Spitzentechnologien. Geleitet von der Vision eines unfallfreien Fahrens und umweltfreundlicher Transportlösungen ist WABCO zudem führend bei der Entwicklung fortschrittlicher Flottenmanagementsysteme zur Steigerung der Effizienz von Nutzfahrzeugflotten. Im Jahr 2018 erzielte WABCO einen Umsatz von über 3,8 Milliarden Dollar. Das Unternehmen beschäftigt mehr als 16.000 Mitarbeiter in 40 Ländern. Weitere Informationen finden Sie unter www.wabco-auto.com

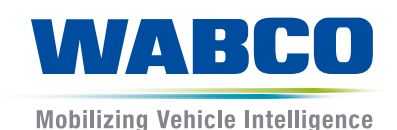